# Pontificia Universidad Católica del Ecuador Dirección General Financiera Control de Activos Fijos y Seguros Proyecto PUCEMAS

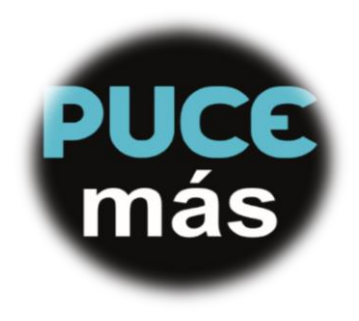

Reunirse en equipo es el principio. Mantenerse en equipo es el progreso. Trabajar en equipo asegura el éxito.

Material de apoyo

#### <u>Reservas</u>

Se efectúa una orden de pedido de materiales al almacén para disponerlos en una fecha posterior.

El objetivo de una reserva es asegurar que el material esté disponible cuando se necesite. También sirve para simplificar y acelerar el proceso de salida de mercancías.

<u>Crear Reserva.</u>

#### Resumen del Proceso empresarial

Esta entrada permitirá crear la reserva para solicitar la entrega de artículos de Bodega General.

## ACCESO SAP DESDE EL MENÚ PRINCIPAL

Ingresar a Logística \ Gestión de materiales \ Gestión de Stock \ Reserva \ Crear

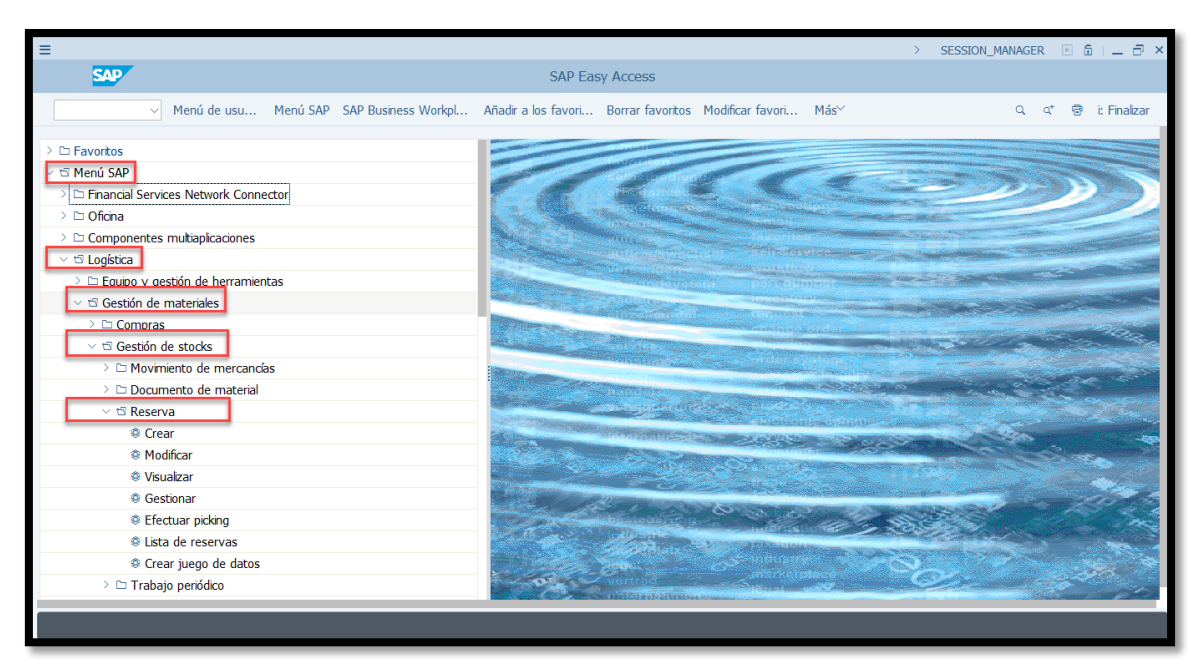

Las opciones presentadas son crear, modificar y visualizar.

# ACCESO DIRECTO DESDE LA CASILLA DE COMANDOS

Registrar el código de la transacción MB21 (Crear reserva) y presionar ENTER.

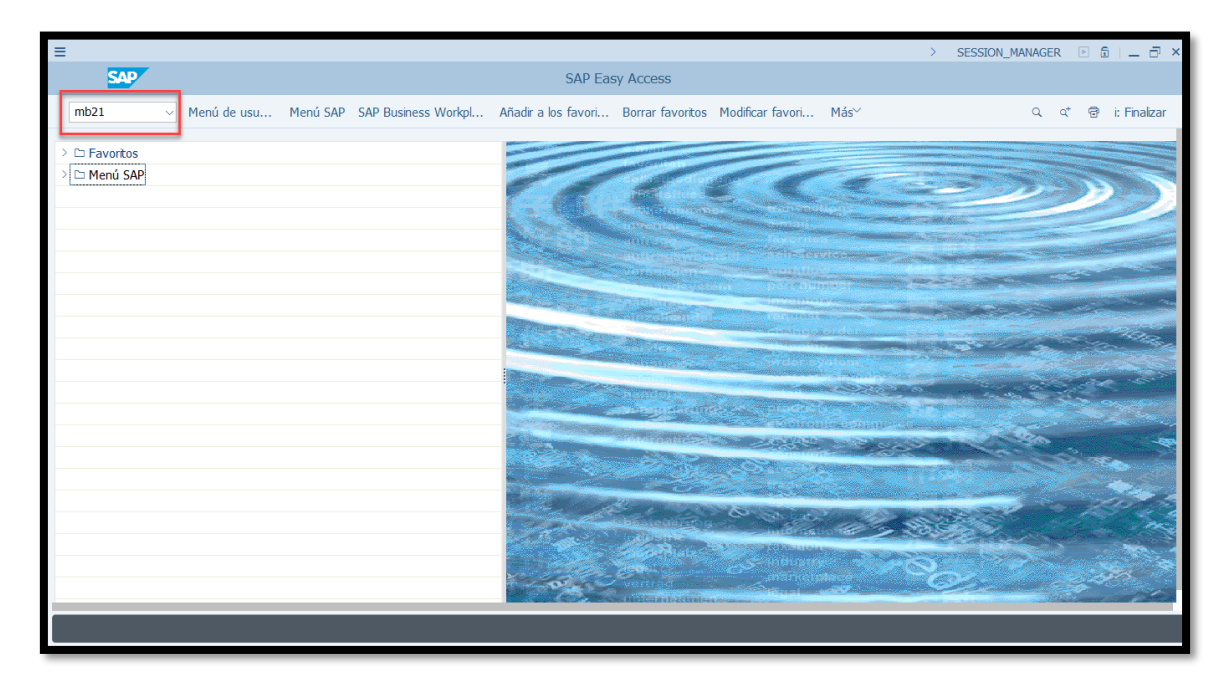

**Ingreso de Información:** Cuando ya se encuentra en la Transacción MB21 (Crear Reserva), se registra la siguiente información:

Fecha: La fecha actual del sistema

Clase de Movimiento: 221 (consumo de almacén para proyecto) por elemento PEP.

| =                        |                                                                  | MB21 B & X                       |
|--------------------------|------------------------------------------------------------------|----------------------------------|
| -                        | Clase de movimiento (gestion stocks) (1) 54 Entradas encontradas |                                  |
| < SAP                    | Restricciones                                                    |                                  |
| 1                        |                                                                  |                                  |
| j Más ∽                  |                                                                  | i: Finalizar                     |
|                          | CME Texto                                                        |                                  |
|                          | 201 Consumo de almacén para centro de coste                      |                                  |
|                          | 202 Anulación: Consumo de almacén para centro de coste           |                                  |
| *Fecha base: 03.09.2018  | 221 Consumo de almacén para proyecto                             |                                  |
| Fo world :               | 222 Anulación: Consumo de almacén para proyecto                  |                                  |
| Pe.veni V                | 231 Consumo de almacén para pedido de cliente                    |                                  |
| Clase de movimiento: 221 | 232 Anulación: Consumo de almacén para pedido de cliente         |                                  |
| Centro:                  | 241 Consumo de almacén para inmovilizado                         |                                  |
|                          | 242 Anulación: Consumo de almacén para activo fijo               |                                  |
|                          | 251 Consumo de almacén para Ventas                               |                                  |
| Modelo                   | 252 Anulación: Consumo de almacén para Ventas                    |                                  |
| № reserva:               | 261 Consumo de almacén para orden                                |                                  |
|                          | 262 Consumo para orden del almacén: Anulación                    |                                  |
|                          | 281 Consumo para grafo de almacén                                |                                  |
|                          | 282 Consumo para grafo del almacén: Anulación                    |                                  |
|                          | 291 Consumo para todas las imputaciones del almacén              |                                  |
|                          | 292 Anul. consumo para todas las imputaciones del almacén        |                                  |
|                          | 301 Traslado de centro a centro en un paso                       |                                  |
|                          | 301 O Traslado de centro a centro en un paso                     |                                  |
|                          | 301 V Traslado de centro a centro en un paso                     |                                  |
|                          | 301 W Traslado de centro a centro en un paso                     |                                  |
|                          | 302 Anulación: Traslado de centro a centro en un paso            |                                  |
|                          | 302 O Anulación: Traslado de centro a centro en un paso          |                                  |
|                          | 54 Entradas encontradas                                          |                                  |
|                          | Posiciones nuevas Crear n                                        | ueva posición: Asiĝanción cuenta |

Centro (Sociedad de la PUCE/ Sede)

• Para este ejemplo se elegirá el centro 1000

| < SAP                    |      | Crear reserva: Acceso |                   |              |            |            |                      |  |  |
|--------------------------|------|-----------------------|-------------------|--------------|------------|------------|----------------------|--|--|
| Mác×                     | ≡    |                       | Centro (1) 7      | 'Entradas er | contradas  |            | _ ×                  |  |  |
| ✓ Fids                   | Re   | stricciones           |                   |              |            |            |                      |  |  |
|                          |      |                       |                   | - V          |            |            |                      |  |  |
|                          | 0    | 🗵 🗋 🔍 < 🖊 🖉           | 0 7 4             |              |            |            |                      |  |  |
| *Fecha base: 29.03.2019  | Ce.  | Concepto búsqueda 2   | Concepto búsqueda | 1 Cód.postal | Población  | Nombre 2   | Nombre               |  |  |
| Fe.verif.: 🗹             | 1000 | QUITO                 | QUITO             | 170150       | QUITO      | QUITO      | QUITO                |  |  |
| Clase de movimiento: 221 | 1710 |                       | 1710              | 94304-1355   | Palo Alto  |            | Plant 1710 - Address |  |  |
| Centro:                  | 2000 | AMBATO                | AMBATO            | 170150       | QUITO      | AMBATO     | AMBATO               |  |  |
|                          | 3000 | ESMERALDAS            | ESMERALDAS        | 170150       | ESMERALDAS | ESMERALDAS | ESMERALDAS           |  |  |
| pdelo                    | 4000 | IBARRA                | IBARRA            | 170150       | IBARRA     | IBARRA     | IBARRA               |  |  |
| Nº reserva:              | 5000 | MANABI                | MANABI            | 170150       | MANABI     | MANABI     | MANABI               |  |  |
|                          | 6000 | SANTO DOMINGO         | SANTO DOMINGO     |              |            |            | SANTO DOMINGO        |  |  |

| ≡                                                                                     | > MB21 🕨 🔓 📋 🗖 🗙                                          |
|---------------------------------------------------------------------------------------|-----------------------------------------------------------|
| < SAP                                                                                 | Crear reserva: Acceso                                     |
| ✓ Más ✓                                                                               | i: Finalizar                                              |
| *Fecha base: 03.09.2018<br>Fe venf: ☑<br>Clase de movimiento: 221<br>Centro: 1000 ] Q |                                                           |
| Nº reserva:                                                                           |                                                           |
|                                                                                       |                                                           |
|                                                                                       |                                                           |
|                                                                                       |                                                           |
|                                                                                       |                                                           |
|                                                                                       |                                                           |
|                                                                                       |                                                           |
|                                                                                       | Posiciones nuevas Crear nueva posición: Asiganción cuenta |

• En el campo No. Reserva presionamos ENTER y accedemos a la siguiente pantalla:

| =                                                                                        |                                    |                 | > MB21 🖹 🔓 🔔 🗗 🗙      |
|------------------------------------------------------------------------------------------|------------------------------------|-----------------|-----------------------|
| < SAP                                                                                    | Crear reserva: Nuevas posicio      | ones            |                       |
| V Posiciones nuevas Seleccionar                                                          | Borrar posición Más $\sim$         |                 | i: Finalizar          |
| Cl.mov: 221 SM para proyecto<br>Cuenta de mayor:<br>Destin.mcias:<br>Doc. presup: Concl. | Progr.financ.:<br>PosPre:<br>* Mås |                 |                       |
| Posiciones                                                                               |                                    |                 |                       |
| Pos. Material Cantidad                                                                   | UME Ctro Almacén Lote              | Movim.permitido |                       |
| 1                                                                                        | 1000                               | $\checkmark$    |                       |
| 2                                                                                        | 1000                               | V               |                       |
| 3                                                                                        | 1000                               | $\checkmark$    |                       |
| 4                                                                                        | 1000                               | V               |                       |
| 5                                                                                        | 1000                               | $\checkmark$    |                       |
| 6                                                                                        | 1000                               | V               |                       |
| 7                                                                                        | 1000                               | $\checkmark$    |                       |
|                                                                                          |                                    |                 | Contabilizar Cancelar |

 Se procede a ingresar el elemento pep por el campo Pospre presionando el ícono <u>Más</u>

| =                                                                                          |                            |                      | > MB21 🕨 🔓 📃 🗖 🗙      |
|--------------------------------------------------------------------------------------------|----------------------------|----------------------|-----------------------|
| < SAP                                                                                      | Crear reserva              | a: Nuevas posiciones |                       |
| Posiciones nuevas Seleccionar                                                              | Borrar posición Más $\vee$ |                      | i: Finalizar          |
| CL.mov.: 221 SM para proyecto<br>Cuenta de mayor:<br>Destin.mc/as.:<br>Doc.presup.: Concl. | Progr.financ.:<br>PosPre:  | Imput (tod.)         |                       |
| Pos. Material Cantidad                                                                     | UME Ctro Almacén           | Lote Movim.per       | nitido                |
| 1[I]]]                                                                                     | 1000                       | $\checkmark$         |                       |
| 2                                                                                          | 1000                       |                      |                       |
| 3                                                                                          | 1000                       |                      |                       |
| 4                                                                                          | 1000                       |                      |                       |
|                                                                                            |                            |                      | Contabilizar Cancelar |
|                                                                                            |                            |                      | Contabilizar Cancelar |

• Una vez en la pestaña se ingresa el elemento PEP, (código del cual se consumirá el presupuesto para la entrega de materiales).

| ≡ |                                                                                       |                 | > MB21 ▶ 🔓 📃 🗖 🗙      |
|---|---------------------------------------------------------------------------------------|-----------------|-----------------------|
| < | Crear reserva: Nuevas posiciones                                                      |                 |                       |
|   | $\checkmark$ Posiciones nuevas Seleccionar Borrar posición Más $\checkmark$           |                 | i: Finalizar          |
|   | CI.mov.: 221 SM para proyecto<br>Cuenta de mayor:<br>Destin mcias :<br>Progr.financ.: |                 |                       |
|   | PosPre:                                                                               |                 |                       |
| = | Bloque de imputación     ×       Elemento PEP:                                        | ۲<br>۲          |                       |
|   | Progr.financ.: PosPre: Doc.presup.: Concl.                                            | Movim.permitido |                       |
|   | Continuar Refrescar Cancelar                                                          |                 |                       |
|   |                                                                                       |                 |                       |
|   |                                                                                       |                 | Contabilizar Cancelar |

| ≡ | Bloque de imputación ×               |                       |
|---|--------------------------------------|-----------------------|
|   | Elemento PEP: QCEP0002-AADN702040300 |                       |
|   | Progr.financ.:                       | Movim.permitido       |
|   | Doc.presup.:                         | <ul> <li>✓</li> </ul> |
|   | Continuar Refrescar Cancelar         | <ul> <li>✓</li> </ul> |
| _ |                                      |                       |

• Se ingresan los materiales requeridos.

| =                                                                                              |                           |                           |                 | > MB21 🕨 🔓 📃 🖻   | J ×    |
|------------------------------------------------------------------------------------------------|---------------------------|---------------------------|-----------------|------------------|--------|
| < SAP                                                                                          | Crear r                   | eserva: Nuevas posiciones |                 |                  |        |
| Posiciones nuevas Seleccional                                                                  | Borrar posición Más 🗸     |                           |                 | i: Finaliz       | zar    |
| CL.mov.: 221 SM para proyecto<br>Cuenta de mayor.<br>Destin micias :<br>Doc. presup : 0 Concl. | Progr.financ.:<br>PosPre: | C <sup>a*</sup> Más       |                 |                  |        |
| Posiciones                                                                                     |                           |                           |                 |                  |        |
| Pos. Material Cantidad                                                                         | UME Ctro Almacén          | Lote                      | Movim.permitido |                  |        |
| 1[I]67                                                                                         | 1000                      |                           | $\checkmark$    |                  |        |
| 2                                                                                              | 1000                      |                           | $\checkmark$    |                  |        |
| 3                                                                                              | 1000                      |                           | $\checkmark$    |                  |        |
| 4                                                                                              | 1000                      |                           | $\checkmark$    |                  |        |
| 5                                                                                              | 1000                      |                           | $\checkmark$    |                  |        |
| 6                                                                                              | 1000                      |                           | $\checkmark$    |                  |        |
| 7                                                                                              | 1000                      |                           | $\checkmark$    |                  |        |
|                                                                                                | _                         |                           | _               | Contabilizar Can | ncelar |

• Seleccionamos el Ícono de búsqueda junto al campo Material y buscamos "Material por Tipo de Material".

| Ξ | E Númer                                      | Número de material (1)        |                           |  |  |  |  |
|---|----------------------------------------------|-------------------------------|---------------------------|--|--|--|--|
| < | Material por número de material del proveedo | Material por tipo de material | Materiales pa >           |  |  |  |  |
|   | Categoría material:                          |                               |                           |  |  |  |  |
|   | Grupo de artículos:                          |                               |                           |  |  |  |  |
|   | Texto breve material:                        |                               |                           |  |  |  |  |
|   | Clave de idioma:                             |                               |                           |  |  |  |  |
|   | Material:                                    |                               |                           |  |  |  |  |
|   | Ctd.máxima aciertos: 500                     |                               |                           |  |  |  |  |
|   |                                              | ⊘ Iniciar búsq. 🛛 💠 Sele      | cción múltiple 🛛 🗵 Cerrar |  |  |  |  |

• En "Texto breve material:" ingresamos el dato a buscar con el comodín \* y en el campo Material debe ir siempre 1AL\*.

Ejemplo: Texto breve material: \*PAPEL\* Material: 1AL\*

 A continuación, se despliega la lista de materiales que cumplen el criterio de búsqueda y seleccionamos el artículo requerido con un doble click.

| ≡         | Número de ma                         | aterial (' | 1) 4 Entrada | s encontradas       |            | _ × |
|-----------|--------------------------------------|------------|--------------|---------------------|------------|-----|
| < Mate    | rial por número de material del prov | eedor      | Material p   | or tipo de material | Materiales | >   |
| Categoría | material:                            |            |              |                     |            |     |
|           | Q qt 🖈 🔊 🗗 🗸 🖗                       |            |              |                     |            |     |
| Grupo ar  | t. Texto breve de material           | Idioma     | Material     |                     |            |     |
| SMMA      | PAPEL HG BLANCO 250M DOBLE           | ES         | 1AL09030392  |                     |            |     |
| SMMA      | PAPEL HG MARFIL 250M DOBLE           | ES         | 1AL09030393  |                     |            |     |
| SMMA      | PAPEL HG PEQUEÑO 25M DOBLE           | ES         | 1AL09030391  |                     |            |     |
| SMUO      | PAPEL MINISTRO - CUADROS             | ES         | 1AL09021121  |                     |            |     |
|           |                                      |            |              |                     |            |     |
|           |                                      |            |              |                     |            |     |
|           |                                      |            |              |                     |            |     |
|           |                                      |            |              |                     |            |     |
| 4 Entra   | das encontradas                      |            |              |                     |            | h,  |

 Ingresamos la Cantidad y el almacén de la sede correspondiente, en este caso para Quito se tomará el código 1BG0 de la bodega general.

| =                                                                 |                                        |                  |                 | > 200 🖹 🔓 📃 🗖 🗙       |
|-------------------------------------------------------------------|----------------------------------------|------------------|-----------------|-----------------------|
| < SAP                                                             | Crear reserva                          | Tratam.colectivo |                 |                       |
| ✓ Posiciones nuevas                                               | Seleccionar Borrar posición Más $\vee$ |                  |                 | i: Finalizar          |
| CI.mov.: 221 SM para proyecto<br>Destin.mcías.:<br>Doc.presup.: 0 | Progr.financ.: PosPre:                 | d" Más           |                 |                       |
| Posiciones                                                        |                                        |                  |                 |                       |
| Pos. Material Cantid                                              | ad UME Ctro Almacén                    | Lote             | Movim.permitido |                       |
| 1 1AL09080311 1                                                   | 1000 1BG0                              | O                | ✓               |                       |
| 2                                                                 | 1000                                   |                  |                 |                       |
| 3                                                                 | 1000                                   |                  | ~               |                       |
| 4                                                                 | 1000                                   |                  | v               |                       |
|                                                                   |                                        |                  |                 |                       |
|                                                                   |                                        |                  |                 |                       |
|                                                                   |                                        |                  |                 |                       |
|                                                                   |                                        |                  |                 | Contabilizar Cancelar |

Ingresamos todos los artículos que se requieren por la unidad línea por línea y al finalizar seleccionamos el botón CONTABILIZAR.

| =                                              |                           |                        | > MB21 [              | 6 – 7 ×             |
|------------------------------------------------|---------------------------|------------------------|-----------------------|---------------------|
| < SAP                                          | Crear res                 | erva: Tratam.colectivo |                       |                     |
| Posiciones nuevas Selecciona                   | r Borrar posición Más ∨   |                        |                       | i: Finalizar        |
| Cl.mov: 221 SM para proyecto<br>Destin.mcias : | Progr.financ.:<br>PosPre: |                        |                       |                     |
| Doc.presup.: 0 Conct. Posiciones               |                           | ⊡* Más                 |                       |                     |
| Pos. Material Cantidad                         | UME Ctro Almacén          | Lote                   | Movim.permitido       |                     |
| 1 1AL09030321 2                                | 1000 1BG0                 |                        | ~                     |                     |
| 2 1AL09030322 3                                | 1000 1BG0                 |                        |                       |                     |
| 3 1AL09030511 4                                | 1000 1BG0                 |                        | <ul> <li>✓</li> </ul> |                     |
| 4 1AL09050111 5                                | 1000 1BG0                 |                        | ×                     |                     |
| 5                                              | 1000                      |                        | ✓                     |                     |
| 6                                              | 1000                      |                        | V                     |                     |
| 7                                              | 1000                      |                        | $\checkmark$          |                     |
|                                                |                           |                        | Cer                   | ntabilizar Cancelar |

| Ξ                                                      | >                             | MB21 🖻 🗟   💶 🗇 🗙            |
|--------------------------------------------------------|-------------------------------|-----------------------------|
| < SAP                                                  | Crear reserva: Acceso         |                             |
| ✓ Más <sup>∨</sup>                                     |                               | i: Finalizar                |
|                                                        |                               |                             |
|                                                        |                               |                             |
| *Fecha base: 29.03.2019                                |                               |                             |
| Clase de movimiento:                                   |                               |                             |
| Centro: 1000                                           |                               |                             |
| Madala                                                 |                               |                             |
| Nº reserva:                                            |                               |                             |
|                                                        |                               |                             |
|                                                        |                               |                             |
|                                                        |                               |                             |
|                                                        |                               |                             |
|                                                        |                               |                             |
|                                                        |                               |                             |
|                                                        |                               |                             |
|                                                        |                               |                             |
|                                                        |                               |                             |
| Documento 0000000029 contabilizado Visualizar detalles | Posiciones nuevas Crear nueva | posición: Asiganción cuenta |

 Al momento de presionar en contabilizar el sistema nos proporciona el número de reserva con el cual nos van a atender en bodega.

## Transacción MB22

#### **Descripción:** Modificar reserva

#### Resumen del Proceso empresarial

Esta entrada permitirá modificar la reserva para realizar cambios en el pedido de artículos de bodega general.

| $\equiv$ |   |                  |                                              | > | MB22 |      | 읍 ∣_       |          | × |
|----------|---|------------------|----------------------------------------------|---|------|------|------------|----------|---|
|          | < | SAP              | Modificar reserva: Acceso                    |   |      |      |            |          |   |
|          |   | ✓ Más ✓          |                                              |   |      |      | i: Fin     | alizar   |   |
|          |   | Nº reserva: [42] | <u>]</u> ]]]]]]]]]]]]]]]]]]]]]]]]]]]]]]]]]]] |   |      |      |            |          |   |
| _        |   |                  |                                              |   |      | Trot | amionto c  | alactiv  |   |
|          |   |                  |                                              |   |      | Trat | amiento co | Diectivo |   |

Ingresamos el número de reserva a la cual vamos a realizar modificaciones seguido de la tecla ENTER.

| ≡        |                                                                  |                          |          |      |          |                            |                      | >                | MB22 🕨 🔓      | ) L 🗗 🗙          |  |  |  |
|----------|------------------------------------------------------------------|--------------------------|----------|------|----------|----------------------------|----------------------|------------------|---------------|------------------|--|--|--|
|          | < SAP                                                            |                          |          |      | Modifica | reserva 0000000042: Tratar | n.colectivo          |                  |               |                  |  |  |  |
|          | ~ Posicion                                                       | es nuevas Detalles desde | posición | Más  | ~        |                            |                      |                  |               | i: Finalizar     |  |  |  |
|          | CLmov: 221 SM para proyecto Destin mclas: Progr.financ.: PosPre: |                          |          |      |          |                            |                      |                  |               |                  |  |  |  |
| PosPre:  |                                                                  |                          |          |      |          |                            |                      |                  |               |                  |  |  |  |
| Posicion | BS                                                               | Capitidad                | 1045     | Circ | Almacán  | Lata                       | Mouim pormitido      | IndEfect         | Porrado       |                  |  |  |  |
| POS.     | 1 1AL09030211                                                    | E                        | M        | 1000 | 1BG0     | Lote                       | wovin.permitido<br>✓ | muziect          | Borrado       |                  |  |  |  |
|          | 2 1AL09030511                                                    | 1                        | GLN      | 1000 | 1BG0     |                            | ✓                    |                  |               |                  |  |  |  |
|          | 3 1AL09060821                                                    | 10                       | UNI      | 1000 |          |                            | $\checkmark$         |                  |               |                  |  |  |  |
|          |                                                                  |                          |          |      |          |                            |                      | Contabilizar Car | acelar Tratar | niento colectivo |  |  |  |

Procedemos con los cambios requeridos ya sea en cantidades, eliminando artículos o ingresando nuevos artículos.

# Posiciones nuevas

Ingresar más materiales, con más líneas.

| =                                                                                          |                                 |                   |              | >                | MB22       | )<br>  ×           |
|--------------------------------------------------------------------------------------------|---------------------------------|-------------------|--------------|------------------|------------|--------------------|
|                                                                                            | Modificar reserva 000000029: Tr | ratam.colectivo   |              |                  |            |                    |
| ✓ Posiciones nue Detalles desde posi Más <sup>∨</sup>                                      |                                 |                   |              |                  |            | i: Finalizar       |
| Cl.mov.: 221 SM para proyecto<br>Destin.mcás.: Progr.financ.: PosPre: Doc.presup.: 0 Cond. | a" Más                          |                   |              |                  |            |                    |
| Posiciones<br>Fos. Material Cantidad TME Ctro Almacén<br>1 IALCM00006 4 0001 1000 1800     | Lote                            | Movim.permitido ] | IndEfect Bor | rado             |            |                    |
|                                                                                            |                                 |                   |              |                  |            |                    |
|                                                                                            |                                 |                   |              |                  |            |                    |
|                                                                                            |                                 |                   |              | Contabilizar Car | icelar Tra | tamiento colectivo |

Damos clic en posiciones nuevas.

| =                                                      |                                                                                       |                                                                     |                 |          |               |                  |              | > MB22       | 8 6 I <b>-</b> 7 × |
|--------------------------------------------------------|---------------------------------------------------------------------------------------|---------------------------------------------------------------------|-----------------|----------|---------------|------------------|--------------|--------------|--------------------|
|                                                        |                                                                                       | Modificar r                                                         | reserva 000000  | 00029: T | ratam.colecti | vo               |              |              |                    |
| ✓ Posiciones nue Detal                                 | les desde posi Más∽                                                                   |                                                                     |                 |          |               |                  |              |              | i: Finalizar       |
| Cl.mov.: 221 SM para proyecto<br>Destin.mcías.:        | Progr.financ.:                                                                        |                                                                     |                 |          |               |                  |              |              |                    |
| Doc.presup.: 0 Cond.                                   | ≡ Valo                                                                                | ores de propues                                                     | sta             | ×        |               |                  |              |              |                    |
| Posiciones<br>Fos. Material Cantidad<br>1 IALOMODOO6 4 | Información cabecer<br>Fecha base:<br>Propuesta para nuev<br>*Fecha nec.:<br>*Centro: | era<br>:: 29.03.2019<br>evas posiciones<br>:: 29.03.2019<br>:: 1000 |                 |          | Movim.permi   | tido IndEfect E  | Borrado      |              |                    |
|                                                        |                                                                                       | 1000<br>Resultados de                                               | e búsqueda      |          |               |                  |              |              | 8                  |
|                                                        |                                                                                       | Ce. Co                                                              | oncepto Concept | o búsque | da Cód.postal | Población Nombre | 2 Nombre     | Versión      |                    |
|                                                        |                                                                                       | 1000 Q                                                              |                 |          | 1/0120        | QUITO QUITO      | QUIU         |              |                    |
|                                                        |                                                                                       |                                                                     |                 |          |               |                  | Contabilizar | Cancelar Tra | tamiento colectivo |

Ingresos la fecha de la necesidad que debe ser del día de la modificación y el centro al que pertenece la reserva.

| =                                               |                       |                             |                         |              |           | > M | B22 ▶ 🗟   _ 🗗 × |
|-------------------------------------------------|-----------------------|-----------------------------|-------------------------|--------------|-----------|-----|-----------------|
| RV K SAP                                        |                       | Modificar reserva 000000029 | 9: Nuevas posiciones    |              |           |     |                 |
| V Posiciones nue Det                            | alles desde posi Más∽ |                             |                         |              |           |     | i: Finalizar    |
| Cl.mov.: 221 SM para proyecto<br>Destin.mcias.: | Progr.financ.:        |                             |                         |              |           |     |                 |
| Doc.presup.:                                    | PosPre:               | d Más                       |                         |              |           |     |                 |
| Posiciones                                      | mm One Alexander      | 1 at a                      | Marchael and an address | To different | Deserveda |     |                 |
| Pos. Material Cantidad                          | UME Ctro Almacen      | Lote                        | Movim.permitido         | Indefect     | Borrado   |     |                 |
| 2                                               | 1000                  |                             | ~                       |              |           |     |                 |
| 3                                               | 1000                  |                             | ~                       |              |           |     |                 |
|                                                 | 1000                  |                             | ×                       |              |           |     |                 |
| 6                                               | 1000                  |                             | ×                       |              |           |     |                 |
| 7                                               | 1000                  |                             | ~                       |              |           |     |                 |
| 8                                               | 1000                  |                             | ~                       |              |           |     |                 |
| 9                                               | 1000                  |                             | ✓                       |              |           |     |                 |
|                                                 |                       |                             |                         |              |           |     |                 |

Ingresamos el material que deseamos aumentar a la reserva:

| ≡                                               |                       |                          |                         |          |         | > MB  | 22 🖻 🗟   🗕 🗗 🗙 |
|-------------------------------------------------|-----------------------|--------------------------|-------------------------|----------|---------|-------|----------------|
|                                                 | Μ                     | lodificar reserva 000000 | 0029: Nuevas posiciones |          |         |       |                |
| Posiciones nue Deta                             | alles desde posi Más≻ |                          |                         |          |         |       | i: Finalizar   |
|                                                 |                       |                          |                         |          |         |       |                |
| Cl.mov.: 221 SM para proyecto                   |                       |                          |                         |          |         |       |                |
| Destin.maas.:                                   | Progr financ :        |                          |                         |          |         |       |                |
|                                                 | PosPre:               |                          |                         |          |         |       |                |
|                                                 |                       | dis                      |                         |          |         |       |                |
| Doc.presup.: 0 Cond.                            |                       |                          |                         |          |         |       |                |
|                                                 |                       |                          |                         |          |         |       |                |
| Posiciones                                      |                       |                          |                         | . Inc    | 0.1     |       |                |
| 203. Material Cantidad                          | UME Ctro Amacen       | Lote                     | Movim.permitido         | Indefect | Borrado |       |                |
| 3                                               | 1000                  |                          | ~                       |          |         |       |                |
| 4                                               | 1000                  |                          | ✓                       |          |         |       |                |
| 5                                               | 1000                  |                          | <b>v</b>                |          |         |       |                |
| 6                                               | 1000                  |                          | $\checkmark$            |          |         |       |                |
| 7                                               | 1000                  |                          | $\checkmark$            |          |         |       |                |
| 8                                               | 1000                  |                          | $\checkmark$            |          |         |       |                |
| 9                                               | 1000                  |                          | $\checkmark$            |          |         |       |                |
|                                                 |                       |                          |                         | _        | _       |       |                |
|                                                 |                       | 000000                   | 2020- N                 |          |         | > MB. | 22 🖻 🖬 📜 🗗 🗙   |
|                                                 | ין                    | Iodificar reserva UUUUUU | JU29: Nuevas posiciones |          |         |       |                |
| Posiciones nue Deta                             | alles desde posi Más∽ |                          |                         |          |         |       | i: Finalizar   |
| Cl.mov.: 221 SM para proyecto<br>Destin.mcfas.: |                       |                          |                         |          |         |       |                |
|                                                 | Progr.financ.:        |                          |                         |          |         |       |                |
|                                                 | PosPre:               | -* Más                   |                         |          |         |       |                |
| Doc.presup.: 0 Cond.                            |                       |                          |                         |          |         |       |                |
| Posiciones                                      |                       |                          |                         |          |         |       |                |
| Pos. Material Cantidad                          | UME Ctro Almacén      | Lote                     | Movim.permitido         | IndEfect | Borrado |       |                |
| 2 1ALOM00006 3                                  | 1000 1BG0             |                          | ✓                       |          |         |       |                |

Procedemos a contabilizar

| Mat | terial    | Cantidad | UME Ctro | Almacén | Lote | Movim.permitido | IndEfect | Borrado |
|-----|-----------|----------|----------|---------|------|-----------------|----------|---------|
| 2 1 | ALOM00006 | 3        | 1000     | LBG0 🗗  |      | $\checkmark$    |          |         |
| 3   |           |          | 1000     |         |      | $\checkmark$    |          |         |
|     |           |          | 1000     |         |      | $\checkmark$    |          |         |
| 1   |           |          | 1000     |         |      | $\checkmark$    |          |         |
|     |           |          | 1000     |         |      | $\checkmark$    |          |         |
|     |           |          | 1000     |         |      | $\checkmark$    |          |         |
| 1   |           |          | 1000     |         |      | $\checkmark$    |          |         |
| 1   |           |          | 1000     |         |      | ✓               |          |         |

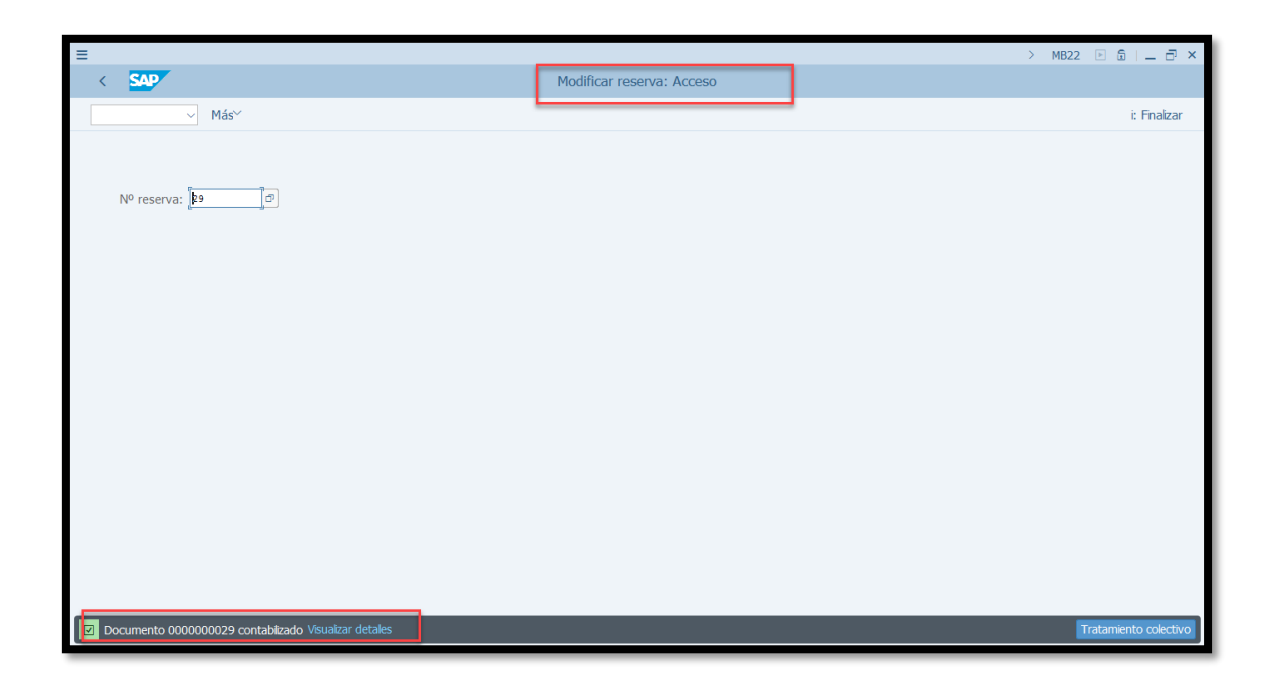

En este ejemplo se modificó la reserva número 29 y se guardó las modificaciones con el mismo número automáticamente.

Recordemos que la modificación solo es posible antes del despacho de bodega, si por algún error se debe pedir la devolución. Se puede presentar que necesitaba más líneas, se debe proceder a realizar una nueva reserva de bodega.

#### <u>Borrar una línea de material</u>

Nos puede ocurrir que ingrese una línea de material adicional o simplemente me equivoque por lo cual nosotros podemos proceder a borrar el material extra de la siguiente manera:

| =<br>     | < SAP                             |                   |                       |           | Modificar reserva 000000029: T | ratam.colectivo |          |         |   | > MB2 | 2 🕨 🗟   🗕 🗗 🗙 |
|-----------|-----------------------------------|-------------------|-----------------------|-----------|--------------------------------|-----------------|----------|---------|---|-------|---------------|
|           | ~ Posicion                        | es nue Detalles ( | desde posi            | Más⊻      |                                |                 |          |         |   |       | i: Finalizar  |
| Dest      | Cl.mov.: 221 SM pa<br>tin.mcias.: | ra proyecto       | Progr.finano<br>PosPr | :.:<br>e: | d" Más                         |                 |          |         |   |       |               |
|           | c.presup                          | Conta             |                       |           |                                |                 |          |         |   |       |               |
| Posicione | es                                |                   |                       |           |                                |                 |          |         |   |       |               |
| Pos.      | Material                          | Cantidad          | UME Ctro              | Amacé     | n Lote                         | Movim.permitido | IndEfect | Borrado | 1 |       |               |
| 1         | 1ALOM00006                        | 4                 | UNI 1000              | 1BG0      |                                | ×               |          | _       | 1 |       |               |
| 4         | 1ALOM00006                        | 3                 | UN1 1000              | 18G0      |                                | ×               |          |         |   |       |               |
|           |                                   |                   |                       |           |                                |                 |          |         |   |       |               |
|           |                                   |                   |                       |           |                                |                 |          |         |   |       |               |
|           |                                   |                   |                       |           |                                |                 |          |         |   |       |               |
|           |                                   |                   |                       |           |                                |                 |          |         |   |       |               |
|           |                                   |                   |                       |           |                                |                 |          |         |   |       |               |
|           |                                   |                   |                       |           |                                |                 |          |         |   |       |               |
|           |                                   |                   |                       |           |                                |                 |          |         |   |       |               |
|           |                                   |                   |                       |           |                                |                 |          |         |   |       |               |
|           |                                   |                   |                       |           |                                |                 |          |         |   |       |               |

Ingresamos a modificar la reserva por la trx MB22 y buscamos la línea errónea y le colocamos la opción borrado:

| Ξ                                                                      | > MB22 🗈 🗟   _ 큰 ×                            |
|------------------------------------------------------------------------|-----------------------------------------------|
|                                                                        | Modificar reserva 000000029: Tratam.colectivo |
| ✓ Posiciones nue Detalles desde posi Más <sup>∨</sup>                  | i: Finalizar                                  |
| Cl.mov.: 221 SM para proyecto<br>Destin.mcías.: Progr.financ.: PosPre: | of Más                                        |
| Doc.presup.: Cond.                                                     |                                               |
| Posiciones                                                             | $\frown$                                      |
| Pos. Material Cantidad UME Ctro Almacén                                | Lote Movim.permitido IndEfect Borrado         |
| 1 1ALOM00006 4 UNI 1000 1BG0                                           |                                               |
| 2 1ALOM00006 3 UNI 1000 1BG0                                           |                                               |
|                                                                        |                                               |
|                                                                        | $\sim$                                        |
|                                                                        | Contabilizar Cancelar Tratamiento colectivo   |

Contabilizar:

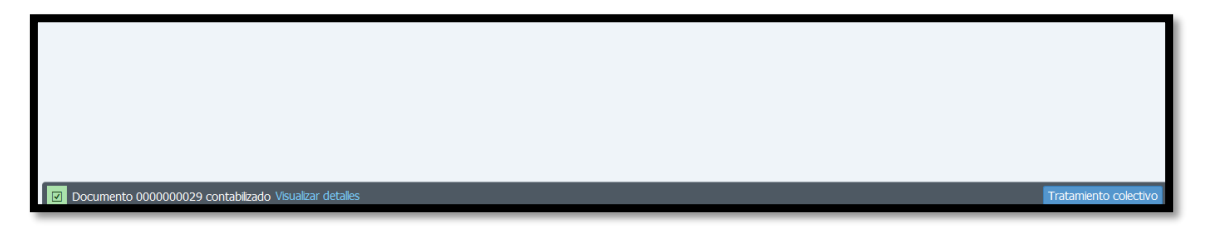

• Recordemos que dentro de esta trx también podemos modificar la cantidad pedida.

# Transacción MB23

Descripción: Visualizar reserva

# Resumen del Proceso empresarial

Esta entrada permitirá visualizar la reserva para pedir artículos de bodega general.

Ingresamos por el buscador a la trx MB23

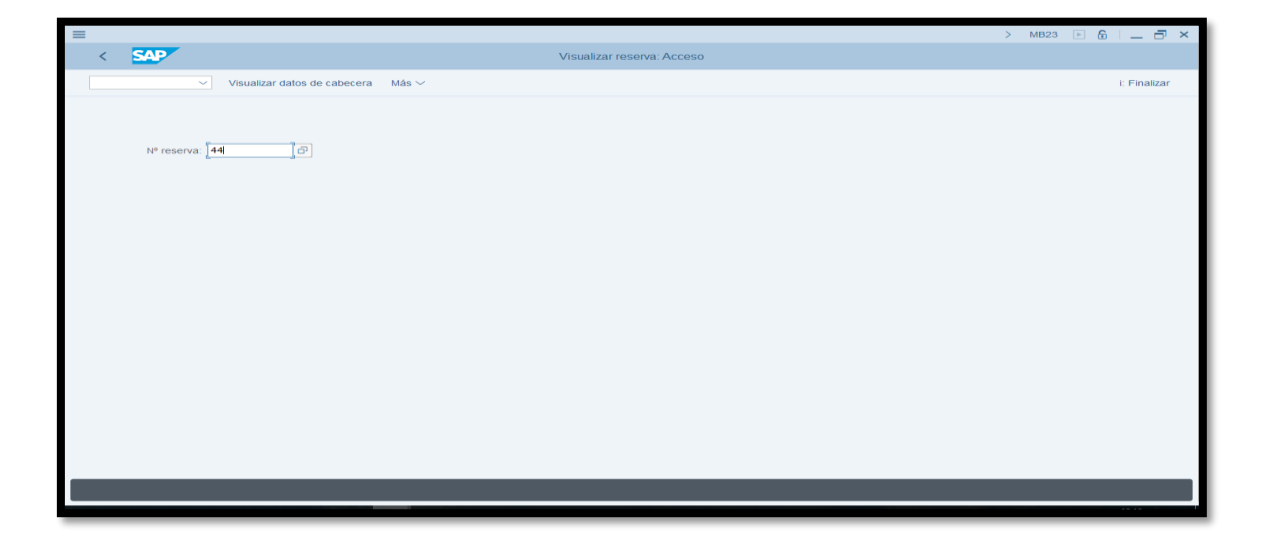

• Ingresamos el número de reserva a visualizar y le damos un enter

| ≡       |                                                                                              |                          |                                 |                         |          |                            |            |  | > N        | /IB23 🕨 ( | 6   _ 🗗 ×    |  |
|---------|----------------------------------------------------------------------------------------------|--------------------------|---------------------------------|-------------------------|----------|----------------------------|------------|--|------------|-----------|--------------|--|
| 3.      | < SAP                                                                                        |                          |                                 | Visualizar re           | serva 00 | 000000044: Resumen         |            |  |            |           |              |  |
|         | ✓ Página                                                                                     | a anter                  | ior Página siguiente Seleccion: | ar Detalles desde posic | ión Vi   | sualizar datos de cabecera | Más 🗸      |  |            |           | i: Finalizar |  |
|         | CL movimiento: 221 ] @ para proyecto Progrimanc:: PosPre:  Doc. presup:: 0 Concl. Posiciones |                          |                                 |                         |          |                            |            |  |            |           |              |  |
| Posicio | ones                                                                                         |                          |                                 |                         |          | Alexander                  | 1          |  |            |           |              |  |
| Pos.    | Cantidad tomada                                                                              | Texto breve del material | Ctro                            | Movim.permitido         | Concl.   | Borrada                    | Debe/haber |  |            |           |              |  |
|         | 1 2                                                                                          | UNI                      | 1AL09030321                     |                         | 1000     | 1BG0                       |            |  | 26.09.2018 |           |              |  |
|         |                                                                                              | UNI                      | JABONES DE TOCADOR 125GR        |                         |          |                            |            |  | н          |           |              |  |
|         | 2 3                                                                                          | GLN                      | 1AL09030322                     |                         | 1000     | 1BG0                       |            |  | 26.09.2018 |           |              |  |
|         |                                                                                              | GLN                      | JABON LIQUIDO PARA MANOS GAL    | ON                      |          |                            |            |  | н          |           |              |  |
|         | 3 4                                                                                          | GLN                      | 1AL09030511                     |                         | 1000     | 1BG0                       |            |  | 26.09.2018 |           |              |  |
|         |                                                                                              | GLN                      | DESINFECTANTE LIQ AROMAS GAL    | ON                      |          |                            |            |  | н          |           |              |  |
|         |                                                                                              |                          |                                 |                         |          |                            |            |  |            |           | 10.49        |  |

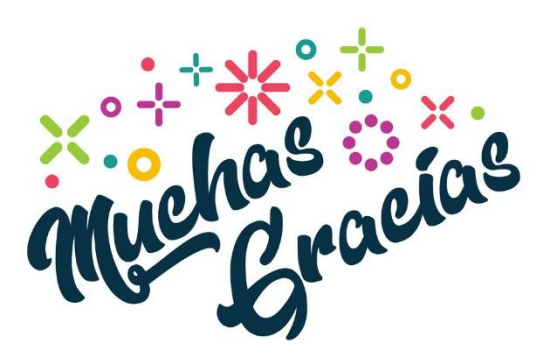